## Montage vidéo sur PC avec Movie Maker 12

v. 1.0-0 du 6 janvier 2016

Nous savons tous maintenant comment obtenir un clip vidéo de nos meilleurs actions, et il est temps de monter ce clip pour en faire une belle vidéo à poster sur Internet.

Si vous avez une **PlayStation 4** de **SONY**, elle comporte une fonctionnalité toute simple pour ce faire, et la méthode est expliquée dans un tuto déjà célèbre, disponible à l'adresse suivante :

rainbow-six-siege.forumactif.org/t94-tuto-comment-monter-et-uploader-une-video-depuis-sa-ps4

Mais si vous jouez sur PC, il vous faut passer par un logiciel de montage.

Il en existe de deux sortes : les gratuits et les produits du commerce.

Les produits du commerce, qui vous permettent de tout faire, s'appellent **Apple Final Cut Pro**, **Pinnacle**, **Adobe Premiere**, **SONY Vegas** ou **AVID** (numéro un mondial, avec lequel ont été faits les films de la série *Star Wars* notamment).

Les logiciels gratuits sont légion, mais comportent tous des particularités différentes selon que vous voulez gérer des titres complexes, de l'inclusion de sons, d'images fixes, de plans de coupe, des transitions de pro ou des effets spéciaux. Si vous souhaitez juste choisir un début, une fin et mettre un titre à votre clip, vous avez peut-être intérêt à choisir un utilitaire standard qui s'appelle **Movie Maker** :

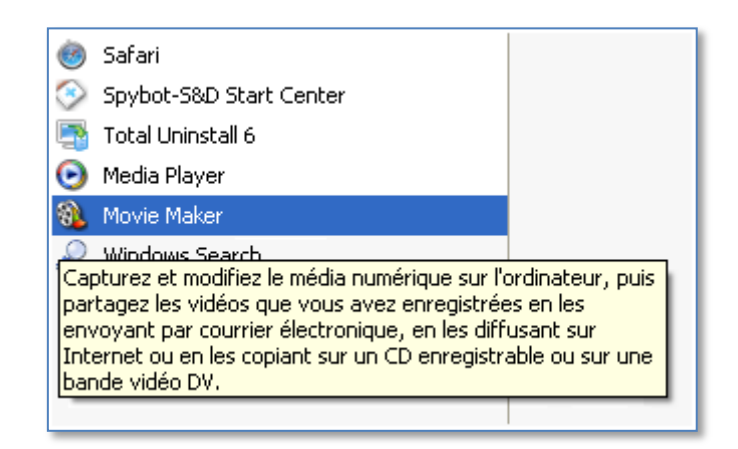

Ce programme fait partie du pack gratuit **Windows Essentials** pour Windows 7, 8 et 10, disponible à cette adresse :

windows.microsoft.com/fr-fr/windows/download-windows-essentials

Windows Essentials contient les produits suivants :

- Movie Maker 12
- Galerie de photos
- Contrôle parental
- Mail
- Writer

windows.microsoft.com/fr-fr/windows-live/windows-essentials-help

| Microsoft |                                                                                                    |                 |                                                                                                    |                              |                            |  |  |
|-----------|----------------------------------------------------------------------------------------------------|-----------------|----------------------------------------------------------------------------------------------------|------------------------------|----------------------------|--|--|
| H Windows | Windows 10                                                                                          | Appareils       | Applications+jeux                                                                                                    | Téléchargements              | Aide et Astuces            |  |  |
|           | Windows 10 Wi                                                                                       | ndows 10 Mobile | Versions précédentes                                                                                                    |                              |                            |  |  |
|           | Wind                                                                                                | ows Ess         | sentials                                                                                                    |                              |                            |  |  |
|           | Movie Maker<br>Galerie de photos<br>Contrôle parental<br>Mail<br>Writer<br>Programme d'installation |                 | Configuration requise de Movie Maker<br>Partager un film Movie Maker par courrier électronique<br>Comment corriger un fichier projet Movie Maker ?<br>Comment résoudre les erreurs fréquentes liées à l'utilisation de Movie Maker ?<br>Quels types de fichiers puis-je utiliser dans Movie Maker ?<br>Ajouter des vidéos et des photos dans Movie Maker<br>Importer des photos et des vidéos dans Movie Maker<br>Monter des films dans Movie Maker<br>Ajouter et retoucher des éléments audio dans Movie Maker<br>Publier un film Movie Maker sur le web |                              |                            |  |  |
|           |                                                                                                    |                 | Comment utiliser des p                                                                                                    | paramètres personnalisés pou | r enregistrer des vidéos ? |  |  |

Entrons maintenant dans le vif du sujet.

Vous avez un clip vidéo extrait de votre jeu, au format .avi, .mp4, peu importe.

Prenons comme exemple un clip produit par une PS4 avec le jeu **Rainbow Six Siege** d'**Ubisoft**. C'est un .mp4 :

| 🗁 K:\Mes documents\mes sites Web\Rainbow Six Siege\Vidéos 🗕 🗖 |                      |              |                                   |  |  |
|---------------------------------------------------------------|----------------------|--------------|-----------------------------------|--|--|
| Fichier Edition Affichage Favoris Outils ?                    |                      |              | A 💦                               |  |  |
| 🚱 Précédente 👻 🕤 🗸 🏂 🔎 Rechercher 🛛 🎼                         | 👌 Dossiers 🛛 🕼 🎯     | 7 🗙 🍤        | •                                 |  |  |
| Adresse 🗁 K:\Mes documents\mes sites Web\Rainbow Six          | Siege\Vidéos         |              | 💌 🄁 ок                            |  |  |
| Nom 🔺                                                         | Date de modification | Taille       | Туре                              |  |  |
| Rainbow Six Siege 01.03.2016 - 16.05.25.02.mp4                | 03/01/2016 16:08     | 376 997 Ko   | MPEG-4 Movie                      |  |  |
| 📕 Rainbow Six Siege 01.03.2016 - 16.05.25.02.wmv              | 03/01/2016 16:45     | 175 933 Ko   | Fichier audio/vidéo Windows Media |  |  |
| 📥 RainbowSix 2016-01-02 15-03-14-19.avi                       | 02/01/2016 15:06     | 5 148 345 Ko | VLC media file (.avi)             |  |  |
| ■ RainbowSix 2016-01-02 15-03-14-19.wmy                       | 02/01/2016 17:54     | 38 008 Ko    | Fichier audio/vidéo Windows Media |  |  |
| Tom Clancy's Rainbow Six Siege_20151209093217.mp4             | 09/12/2015 14:09     | 747 644 Ko   | MPEG-4 Movie                      |  |  |
|                                                               |                      |              |                                   |  |  |
|                                                               |                      |              |                                   |  |  |
|                                                               |                      |              |                                   |  |  |
|                                                               |                      |              |                                   |  |  |
|                                                               |                      |              |                                   |  |  |
|                                                               |                      |              |                                   |  |  |
|                                                               |                      |              |                                   |  |  |
| L                                                             |                      |              |                                   |  |  |

Téléchargez Windows Essentials et lancez Movie Maker. Vous obtenez ceci :

| 🏭 🖬 🏷 (° =                     | Mon film - Movie Maker                                                                                    | _                                                                       |
|--------------------------------|----------------------------------------------------------------------------------------------------|-------------------------------------------------------------------------|
| Fichier Accueil                | Animations Effets visuels Projet Affichage                                                                |                                                                         |
| Coller Ajout<br>Presse-papiers | er des vidéos Ajouter de la musique - Vidéo par webcam<br>Ministantané<br>Ajouter de la musique - Ajouter | Titre<br>Légende<br>Générique •<br>Montages automatign Montage Partager |
| Tresse pupiers                 | Ajouci                                                                                                    |                                                                         |
|                                | 00:00,00/00:00,00                                                                                         |                                                                         |

Cliquez sur l'icône à droite de la fenêtre de visualisation pour importer votre fichier source :

| 🔹 Ajouter des vidéos et des photos X |                                                  |                  |                         |              |  |  |
|--------------------------------------|--------------------------------------------------|------------------|-------------------------|--------------|--|--|
| ← → ∨ ↑ 📜 > Ce PC                    | Rechercher dans : Rainb                          | ow Six 🔎         |                         |              |  |  |
| Organiser 👻 Nouveau dos              | sier                                             |                  | :===<br>:===<br>:===    |              |  |  |
| logs ^                               | Nom                                              | Date             | Туре                    | Taille       |  |  |
| 📜 Rainbow Six Siege                  | 📤 Rainbow Six Siege 01.03.2016 - 15.53.02.03.mp4 | 03/01/2016 15:53 | VLC media file (.mp4)   | 324 270 Ko   |  |  |
| 📙 Rainbow Six - Siege                | 📤 Rainbow Six Siege 01.03.2016 - 16.05.25.02.mp4 | 03/01/2016 16:05 | VLC media file (.mp4)   | 376 997 Ko   |  |  |
| 💻 Bureau                             |                                                  |                  |                         |              |  |  |
| a OneDrive                           |                                                  |                  |                         |              |  |  |
| arcel                                |                                                  |                  |                         |              |  |  |
| Ce PC                                |                                                  |                  |                         |              |  |  |
| 🐂 Bibliothèques                      |                                                  |                  |                         |              |  |  |
| 📌 Réseau                             |                                                  |                  |                         |              |  |  |
| SUS-PAPA                             |                                                  |                  |                         |              |  |  |
| 🧢 PC2                                |                                                  |                  |                         |              |  |  |
| 🔩 Groupe résidentiel 🗸               | <                                                |                  |                         | >            |  |  |
| Nom du fic                           | hier :                                           | ~                | Vidéos et photos (*.jpg | ;*.png;*.t ~ |  |  |
|                                      |                                                  |                  | Ouvrir                  | Annuler      |  |  |

L'importation du fichier source démarre. Pendant votre montage, seul le fichier importé sera modifié. Le source reste intact.

| 🎩   🖬 🆻 🥐 🕫 I Mon film - Movie Maker                            | Out                                                                                            | tils vidéo                                                                 | - 🗆 X                                                                                                   | <   |
|-----------------------------------------------------------------|------------------------------------------------------------------------------------------------|----------------------------------------------------------------------------|----------------------------------------------------------------------------------------------------|-----|
| Fichier Accueil Animations Effets visuels                       | Projet Affichage E                                                                             | Edition                                                                    | ^                                                                                                    | ?   |
| Coller Ajouter des vidéos Ajouter de la et des photos musique - | déo par webcam 🔄 Titre<br>nregistrer une narration 👻 🔂 Lége<br>stantané 🛃 Géné                 | érique •                                                                   | ► For the film + Connect                                                                                | ter |
| Presse-papiers A                                                | outer                                                                                          | Montages automatiq Mo                                                      | ntage Partager                                                                                          |     |
|                                                                 |                                                                                                | RUNEO () SEGE RUNEO () SEG                                                 | E ŘAMEDI ()  SECE ŘAMEDI ()  SECE<br>ŘAMEDI ()  SECE ŘAMEDI ()  SECE<br>ŘAMEDI ()  SECE ŘAMEDI ()  SECE | ш   |
| Q                                                               | 00:00,00/02:52,89                                                                              |                                                                            | e ñunedi(@ sege ñunedi(@ sege                                                                           |     |
| Movie Maker Movie Maker prép. prendre plusieurs r               | Drépare vos fichiers<br>are les fichiers pour en faciliter<br>ninutes, selon le nombre et la t | la modification. Cette opération p<br>aille des fichiers contenus dans voi | x<br>eut<br>tre projet.                                                                                 | •   |
| Élément 1 sur 1 Fichier 1 sur 1                                 | Arrêter                                                                                        |                                                                            |                                                                                                    | Ð   |

Quand l'importation est terminée, cliquez sur la flèche pour lancer la lecture du clip :

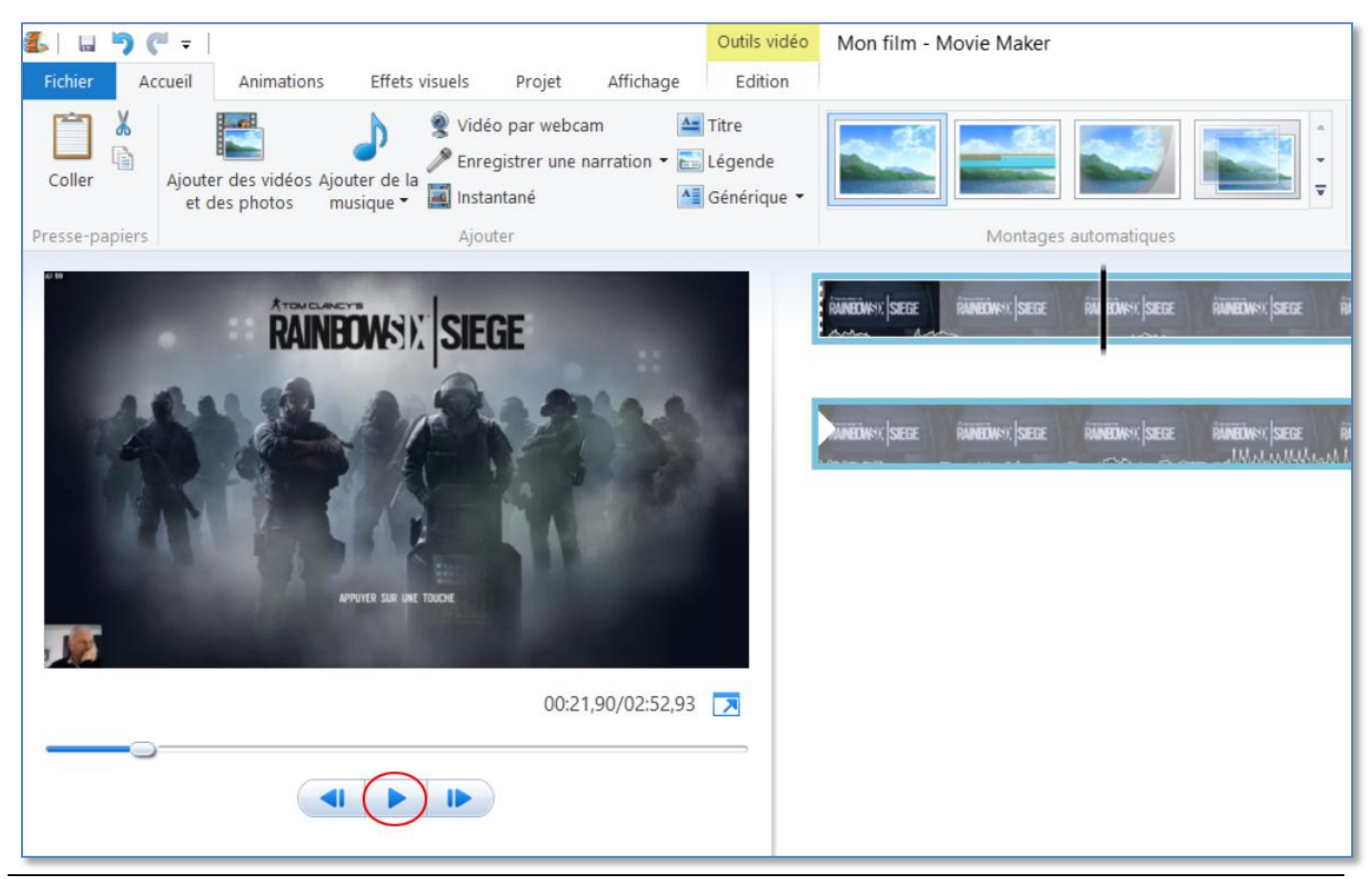

La fenêtre de droite, qui contient votre clip découpé automatiquement en séquences pour faciliter votre montage, s'appelle la *Timeline*. Les deux nombres qui sont affichés sous la fenêtre de visualisation sont respectivement le *Time Code* et la durée totale du clip dans la *Timeline*, exprimés en minutes, secondes et 100e de seconde.

Le *Time Code* indique à quel endroit dans votre clip se situe votre curseur d'édition.

Dans la Timeline, repérez votre séquence de début :

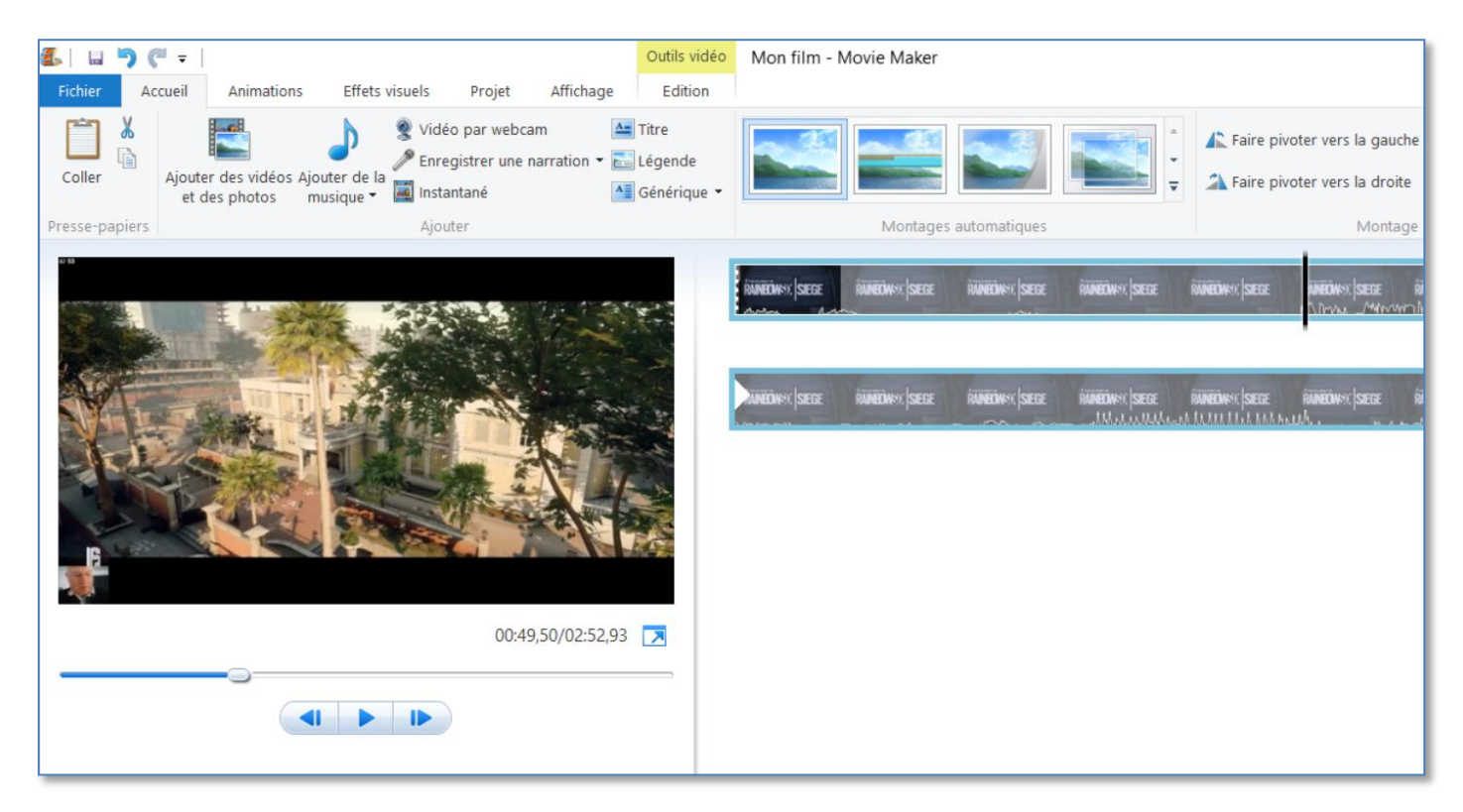

## Dans l'onglet « Édition », cliquez sur « Définir le point de début »

| 🏭 🖬 🏓 (° =                                | Outils vio                    | léo Mon film - Movie          | Maker                                                                                     |                                      |
|-------------------------------------------|-------------------------------|-------------------------------|-------------------------------------------------------------------------------------------|--------------------------------------|
| Fichier Accueil Animations Effets vis     | uels Projet Affichage Edition |                               |                                                                                           |                                      |
| Apparition en fondu : Aucune 👻            | Vitesse : 1x 👻                |                               | Définir le point de début                                                                 | <b>(</b> ),                          |
| Volume de pisparition en fondu : Aucune 👻 | Couleur d' 👸 Durée : 👻        | Fractionner Outil<br>Découper | H Définir le point de fin                                                                 | Stabilisation<br>des vidéos 👻        |
| Audio                                     | Ajuster                       | M                             | lontage                                                                                   |                                      |
|                                           |                               | Řůněcíny v (sece řunec        | Définir le point de début (I)<br>Découpe la vidéo sélectionr<br>commence au point actuel. | née afin qu'elle (sece and<br>New    |
|                                           |                               | ANNEON-SI SIEGE RANKO         | nov, (sege rainconov, (sege rai                                                           | NEONEN, SEERE RAMEONEN, SEERE RAMEON |
|                                           | 00:49,37/02:52,93 💌           |                               |                                                                                           |                                      |
|                                           |                               |                               |                                                                                           |                                      |

Répétez l'opération pour placer votre point de fin. Votre découpage est terminé.

Après, vous pouvez vouloir ajouter un titre à votre vidéo. Dans l'onglet « Accueil », cliquez sur « Titre ». Vous obtenez ceci :

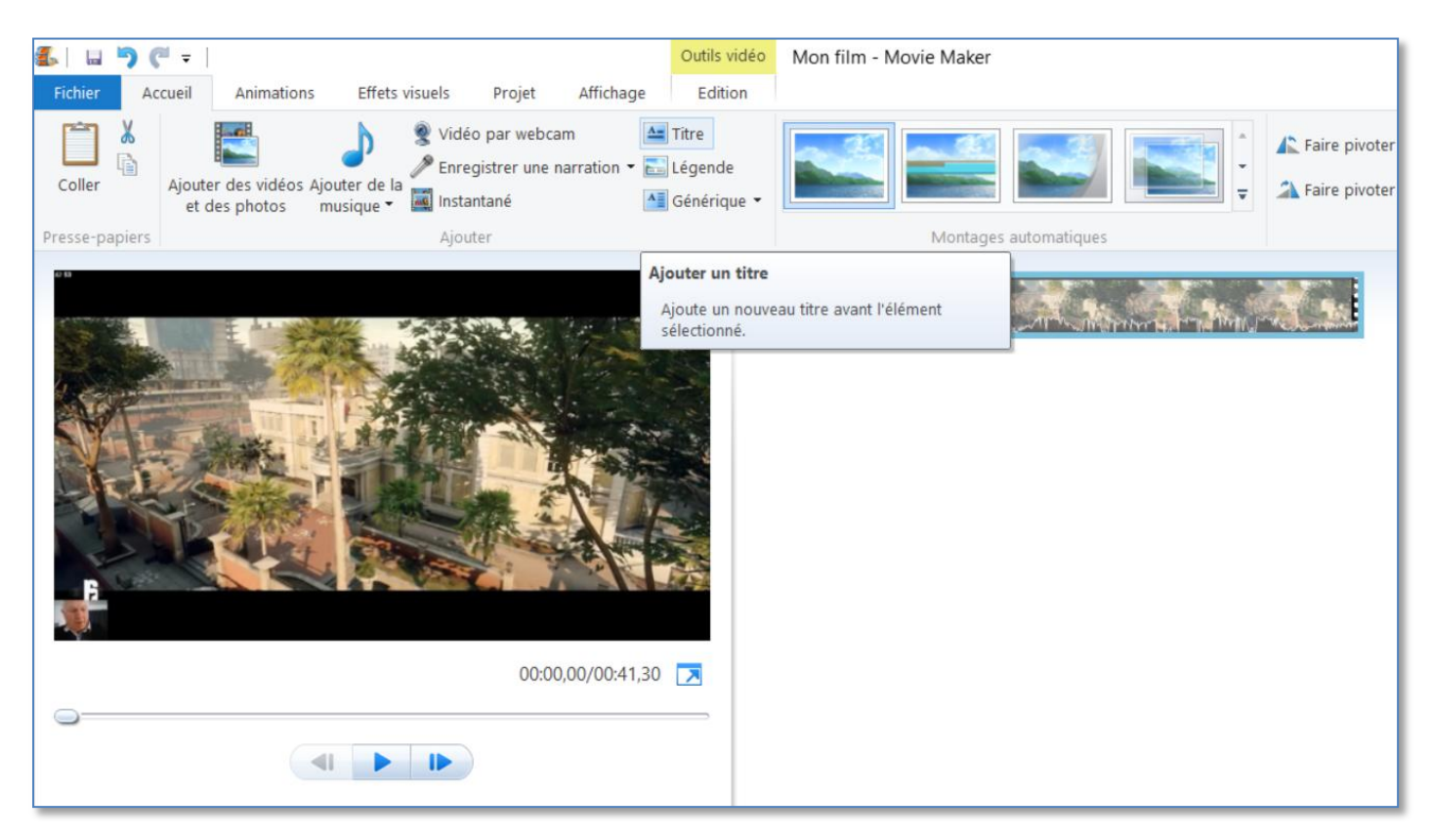

Créez, placez et enrichissez votre titre avec les options disponibles dans l'onglet « **Format** » des « **Outils texte** » :

| 🛃 🖬 🖱 🤁 =       | 1                              |                    |                      | Outils vidéo                                       | Outils texte                      | Mon film - Movie Maker |
|-----------------|--------------------------------|--------------------|----------------------|----------------------------------------------------|-----------------------------------|------------------------|
| Fichier Accueil | Animations Effets v            | isuels Projet      | Affichage            | Edition                                            | Format                            |                        |
| Coller          | Segoe UI • 48 •<br>G I A • A A | A Transparence     | Modifier<br>le texte | Couleur d'arriè<br>Heure de débu<br>Durée du texte | re-plan ▼<br>tt: 0,00 s<br>: 7,00 |                        |
| Presse-papiers  | Police                         | Paragraphe         |                      | Ajuster                                            |                                   |                        |
|                 | eémo mon<br>Movie Ma           | tage av<br>aker 12 | <b>ec</b>            |                                                    | A Mon film                        |                        |

Testez l'apparition, le défilement et la disparition de votre titre en lançant la lecture de votre clip depuis le début :

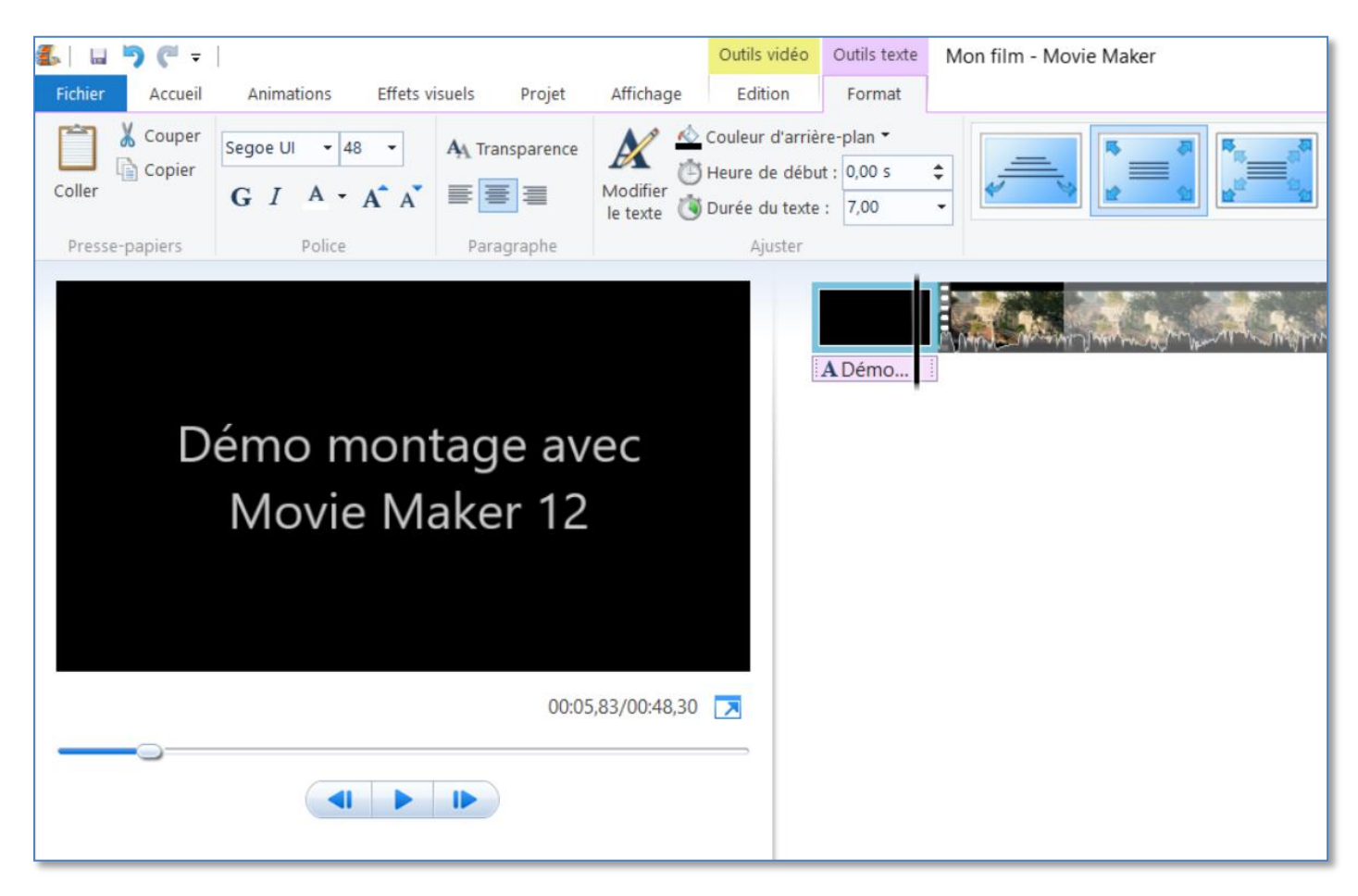

Enregistrez votre projet et sauvegardez votre montage sous la forme d'un fichier vidéo. Dans le menu « **Fichier** », cliquez sur « **Enregistrer le film** », puis « **Pour affichage haute définition** ». Vous obtenez ceci :

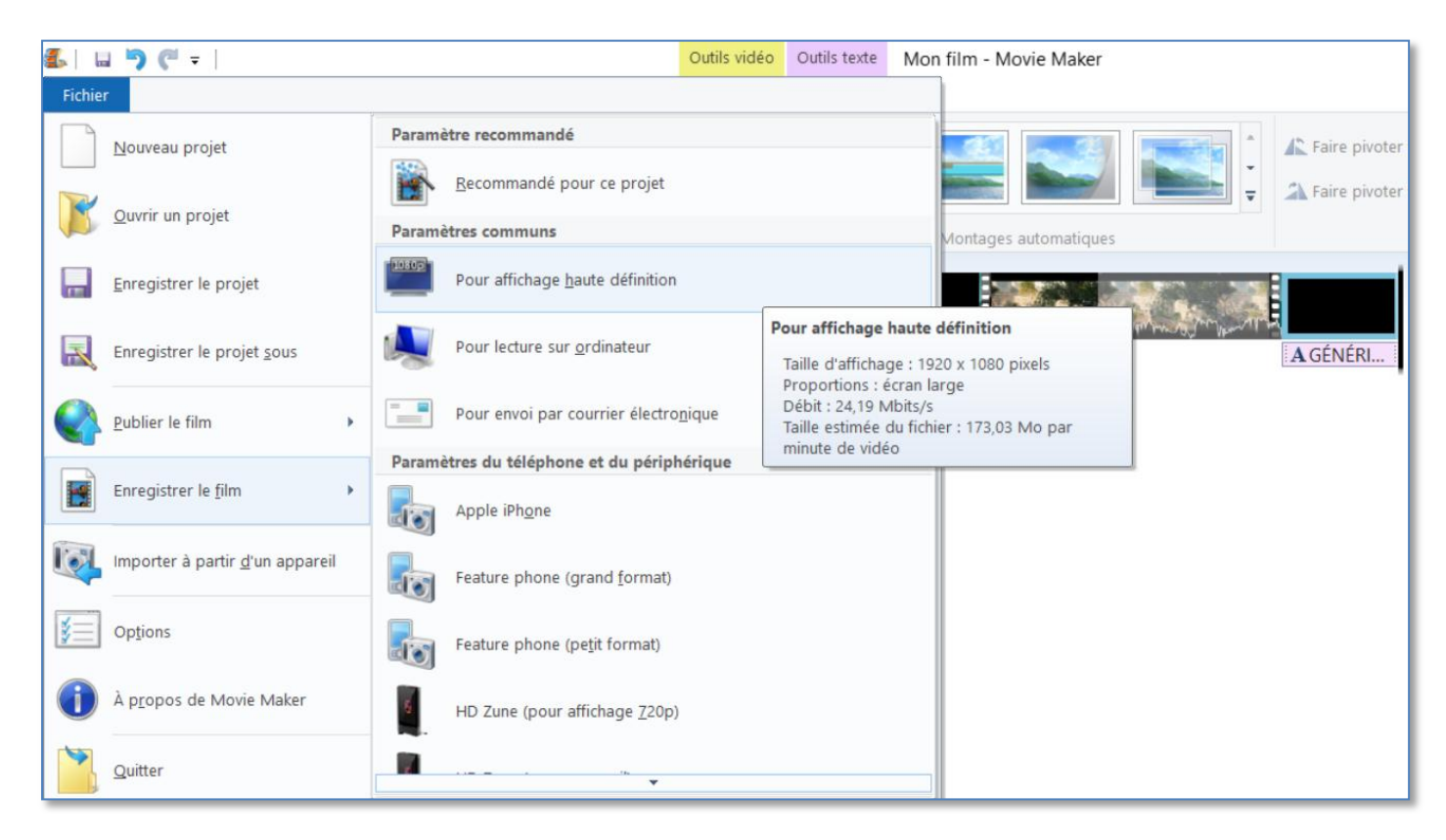

Résultat ici : <a href="http://www.youtube.com/embed/G5mkdFby6Vw?rel=0">www.youtube.com/embed/G5mkdFby6Vw?rel=0</a>

Voili voilà.

Pour information, ce même document existe pour la version (très différente) de **Movie Maker** qui tourne sur **Windows XP**. Il est disponible en téléchargement à cette adresse :

rainbow-six-siege.forumactif.org/t96-tuto-comment-monter-une-video-avec-movie-maker-pour-xp

Pouvez sortir. 🙂